## Видалення підписки студентів на курс.

Для того щоб видалити з вашого курсу підписаних студентів потрібно зробити так.

1.Якщо ви підписували студентів за допомогою синхронізації гурту (як правило, так усі роблять), потрібно видалити синхронізацію груп. Відповідний пункт («Способи зарахування») вибрати на закладці «Учасники»

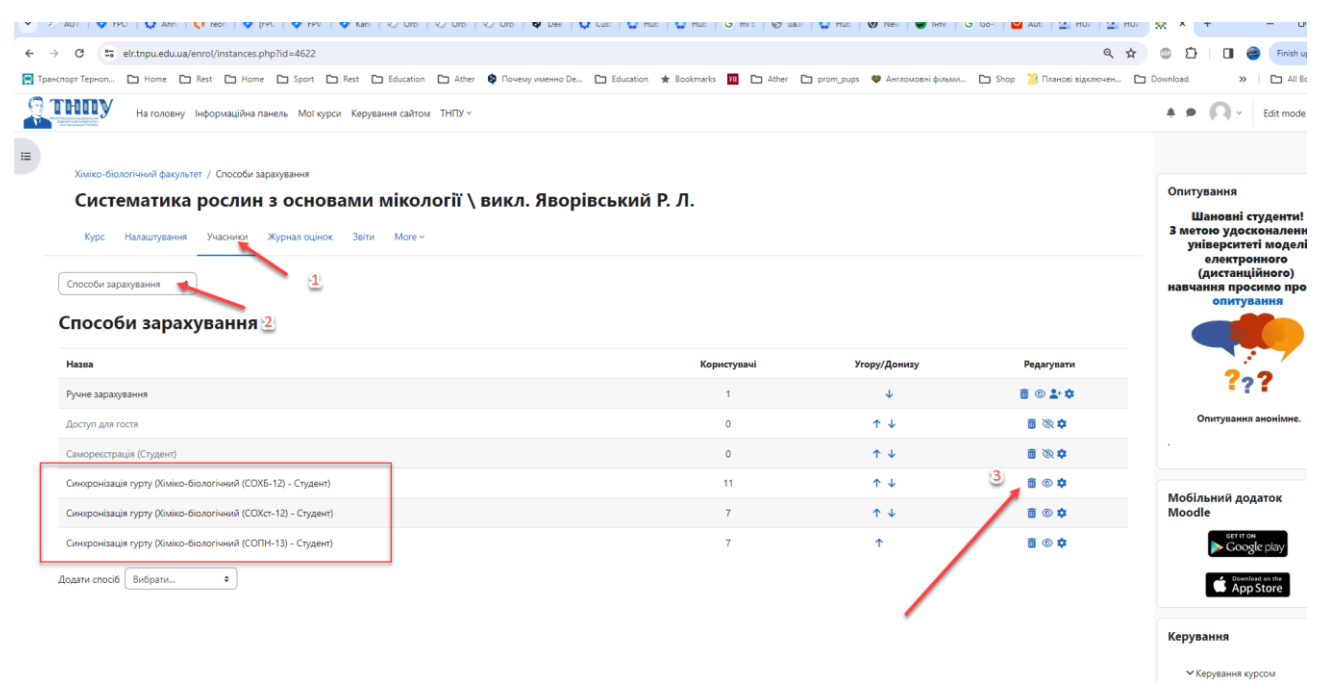

Після видалення синхронізації, студенти видаленої групи повинні пропасти з «зарахованих користувачів»

## 2. Якщо ви підписували студентів вручну, то слід їх і видаляти вручну, на сторінці «Учасники» - «Зараховані користувачі»

| Си<br>Ку<br>Зараж<br>Вара   | рс Налашування Учасники Хурнал оці<br>ре Налашування Учасники Хурнал оці<br>овані користувані «<br>аховані користувачі | DBAMU MİKO<br>HOK BEİTI MORE | логії \ викл. Яворі                                                                               | вський Р. Л.                                 |         |                              |             | Опитування<br>Шановні<br>З метою удо<br>університ<br>електр<br>(дистан<br>навчання пр<br>опит | студенти<br>сконален<br>еті моде<br>онного<br>ційного)<br>осимо пр<br>ування |  |
|-----------------------------|----------------------------------------------------------------------------------------------------|------------------------------|---------------------------------------------------------------------------------------------------|----------------------------------------------|---------|------------------------------|-------------|-----------------------------------------------------------------------------------------------|------------------------------------------------------------------------------|--|
| Match                       | будь-що Ф Select                                                                                                    |                              | •                                                                                                 |                                              |         |                              | 8           |                                                                                               |                                                                              |  |
| + Add condition             |                                                                                                    |                              |                                                                                                   |                                              |         | Clear filters Apply filters  |             | ?                                                                                             | ???                                                                          |  |
| б знай,<br>«'я ви<br>різвиц | дено учасників<br>брати все А Б В Г Г Д Е Є Ж З И І<br>ме Вибрати все А Б В Г Г Д Е Є Ж З                              | ІЙКЛМН<br>ИІІЙКЛИ            | 0 N P C T Y 0 X U 4<br>( H 0 N P C T Y 0 X U                                                      | цьюя<br>чщьюя                                |         |                              |             | Опитувани                                                                                     | ия анонімни                                                                  |  |
|                             | Прізвище 🔦 / Ім'я                                                                                                    | Ролі                         | Групи                                                                                             | 2 >                                          |         | Останній вхід на курс        | Статус      | Moбiльний д<br>Moodle                                                                         | одаток                                                                       |  |
|                             |                                                                                                    | -                            | -                                                                                                 | VE 17) A                                     |         | -                            | -           | ► Go                                                                                          | on<br>gle play                                                               |  |
|                             | Беднарський Петро                                                                                                    | Студент 🖉                    | Група Хіміко-біологічний (СС                                                                      | Xcr-12) 🖉                                    |         | 1 день 5 години              | Активний 1  | 🖨 🗛                                                                                           | p Store                                                                      |  |
|                             | Воровик Світлана                                                                                                    | Студент 🖋                    | Група Хіміко-біологічний (СС                                                                      | Хст-12) 🖋                                    |         | 5 днів 23 години             | Активний () |                                                                                               |                                                                              |  |
|                             | Висоцька Марія                                                                                                    | Студент 🖉                    | Група Хіміко-біологічний (СО                                                                      | ΠH-13) 🖋                                     |         | 5 днів 3 години              | Активний 💶  | Керування                                                                                     |                                                                              |  |
|                             | Власюк Роман                                                                                                    | Студент 🖉                    | Група Хіміко-біологічний (СС                                                                      | NH-13) 🖋                                     |         | 9 хв 31 сек                  | Активний 💶  | ✓ Керування                                                                                   | курсом                                                                       |  |
|                             | Осадчук Олександр                                                                                                    |                              | студент 🖋<br>Студент 🖉<br>Студент 🖉                                                               | пемає груп 🖋<br>Немає груп 🖋<br>Немає груп 🔗 |         | і іпсоли<br>Ніколи<br>Ніколи |             | Састивный Ф<br>Активный В<br>Активный В                                                       |                                                                              |  |
|                             | Протасевич Артур                                                                                                    |                              | Студент 🖉                                                                                         | Немає груп 🖉                                 |         | 36 днів                      |             | Активний)                                                                                     |                                                                              |  |
|                             | Рештованюк Віталій                                                                                                    | Ви                           | брати                                                                                             |                                              |         | 79 лиів 2 гол                | ини         |                                                                                               |                                                                              |  |
|                             | Сакевиц Олег                                                                                                    | Ha                           | діслати повідомлення                                                                              |                                              |         | Hing                         |             |                                                                                               |                                                                              |  |
| Č,                          |                                                                                                    | Д0<br>За                     | вантажити таблицю даних як                                                                        |                                              |         | пколи                        |             |                                                                                               |                                                                              |  |
|                             |                                                                                                    |                              | Microsoft Excel (.xlsx)                                                                           | (v)                                          |         | то днів 22 г                 | одини       | Активник                                                                                      |                                                                              |  |
|                             | ивердохлю Ольга                                                                                                    |                              | н или таблиця<br>Javascript Object Notation (.json                                                | )                                            | ж-21) 🖉 | Ніколи                       |             | Активний 🚺                                                                                    |                                                                              |  |
|                             | Туранов Юрій Олексійович                                                                                               |                              | OpenDocument (.ods)<br>Портативний формат документ                                                | a (.pdf)                                     |         | 66 днів 17 го                | одини       | Активний 🕄 🌣 🛅                                                                                |                                                                              |  |
|                             | 🌾 🐧 Шкірда Любов                                                                                                    | Py                           | чне зарахування<br>Редагувати зарахування виділе<br>Видалити зарахування для виді<br>мореєстрація | них користувачів<br>лених користувачів       | x-21) 🖉 | Ніколи                       |             | (Активний)                                                                                    |                                                                              |  |

3. Незалежно від того як ви підписували студентів, після видалення слід переглянути локальні групи (групи в курсі) і видалити порожні

| ≡<br>(<br>, | Інженерно-педагогічний факультет / Групи<br>Організація наукових досліджень /Туранов Ю.О |                                                                                     |                                                                                   |  |  |  |  |  |  |  |
|-------------|------------------------------------------------------------------------------------------|-------------------------------------------------------------------------------------|-----------------------------------------------------------------------------------|--|--|--|--|--|--|--|
|             |                                                                                          |                                                                                     |                                                                                   |  |  |  |  |  |  |  |
|             |                                                                                          |                                                                                     |                                                                                   |  |  |  |  |  |  |  |
|             | Групи                                                                                    | Учасники: Група IПФ (sCOTHTck-21) (4)                                               |                                                                                   |  |  |  |  |  |  |  |
|             |                                                                                          | Група ПФ (scOTHTex-21) (4)<br>Кількість студентів вказано<br>у дужках вкінці назви. | Студент<br>Жуховська Марина<br>Твердолоїв Ольга<br>Шкірда Любов<br>Яросевич Вадим |  |  |  |  |  |  |  |
|             | Редагувати параметри групи                                                               | Додати/видалити користувачів                                                        |                                                                                   |  |  |  |  |  |  |  |
|             | Видалити обрану групу                                                                    |                                                                                     |                                                                                   |  |  |  |  |  |  |  |
|             | Створити групу                                                                           |                                                                                     |                                                                                   |  |  |  |  |  |  |  |
|             | Автостворення груп Якщо в групі немає студентів, її варто видалити з курсу.              |                                                                                     |                                                                                   |  |  |  |  |  |  |  |
|             | Імпорт груп                                                                              |                                                                                     |                                                                                   |  |  |  |  |  |  |  |